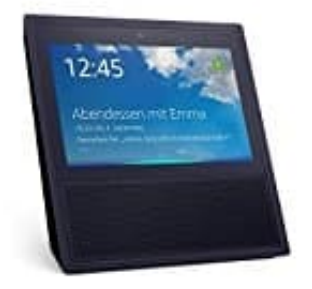

# Amazon Echo Show

# Ersteinrichtung des Amazon Echo Show

So erfolgt die Ersteinrichtung für den Amazon Echo Show.

## 1. Lernt euer Gerät kennen

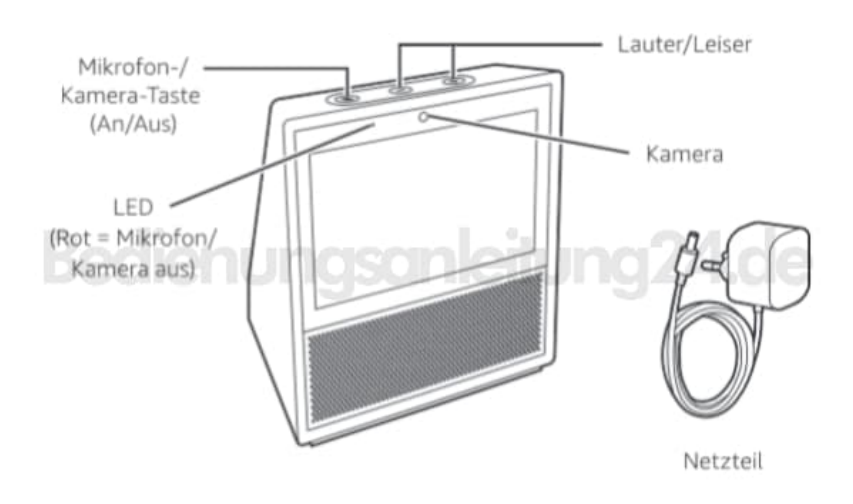

### 2. Verbindet den Echo Show

Verbindet das Netzteil mit dem Echo Show und der Stromquelle. Verwendet immer das Originalkabel. Der Bildschirm schaltet sich nach ca. einer Minute ein und ihr werdet von Alexa begrüßt.

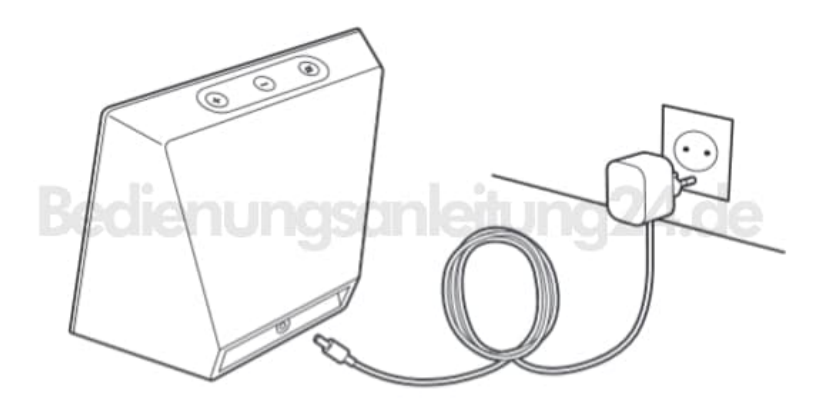

3. Folgt den Bildschirmanweisungen, um das Gerät einzurichten.

Während dieser Einrichtung müsst ihr das auch mit dem Internet verbinden. Haltet deshalb euer WLAN Passwort und eure Amazon Zugangsdaten bereit.

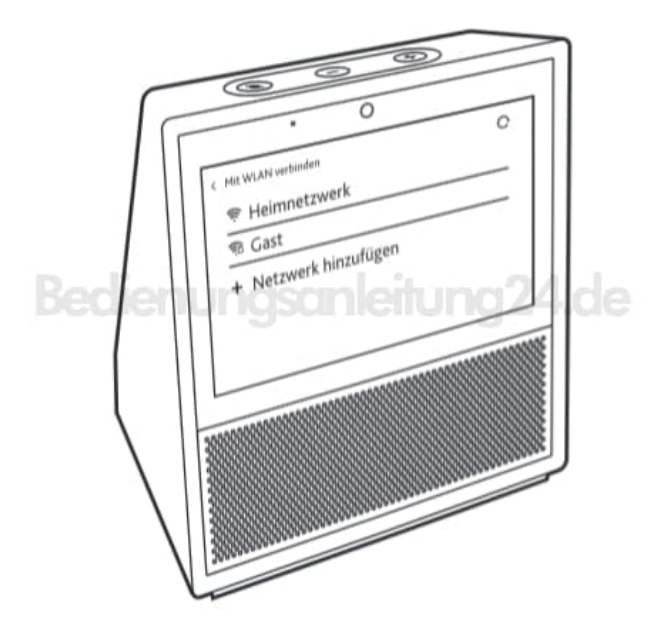

#### 4. Erste Schritte

Mit Echo Show kommunizieren:

- Um das Gerät ein- oder auszuschalten, haltet die Mikrofon-/Kamera-Taste gedrückt.
- Wenn ihr die Mikrofon-/Kamera-Taste kurz drückt, werden Mikro und Kamera ausgeschaltet und der die LED leuchtet kurz rot.
- Der Bildschirm wird automatisch aktiviert, wenn ihr den Raum betretet und "Alexa" sagt.
- Fahrt mit dem Finger vom oberen Bildschirmrand nach unten, um auf die Einstellungen zuzugreifen.
- Die Karte "Zum Ausprobieren" hilft euch bei den ersten Schritten.

#### 5. Alexa App

Ladet euch die Amazon Ales App auf euer Smartphone oder Tablet. Die App hilft euch, euer Echo Show optimal zu nutzen. So könnte ihr Kontakte verwalten, Einkaufslisten ansehen, Musik steuern usw. Die App findet ihr hier: <u>http://alexa.amazon.de</u>